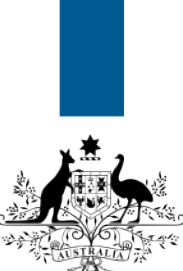

# Australian Government

Department of Immigration and Border Protection

# ImmiAccount – How to update your ImmiAccount email address

Version: 3 (18-6-2015)

This guide explains the steps to update your email address for your ImmiAccount.

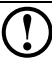

(i)

There is a separate process to update an application email address. To update your application email address, refer to the **How to update your application email address details** Quick Reference Guide. It is important that your application email address is up-to-date. This address will be used by the department to communicate with you about your application(s).

## Login to your ImmiAccount.

For information on how to login to your **ImmiAccount**, refer to the **How to login to ImmiAccount** Quick Reference Guide.

| . Ja.                                              |                   |                 |                        | FINKELSTEIN, Georgia Manage Account Loqout |
|----------------------------------------------------|-------------------|-----------------|------------------------|--------------------------------------------|
| Australian Governmen                               | <u>t</u>          |                 |                        |                                            |
| Department of Immigration<br>and Border Protection | on                |                 |                        | InniAccount                                |
| My applications                                    | My preferences 🔻  | Related Links v | Help and support 🔻     | 0                                          |
| My application                                     | s summary         |                 |                        |                                            |
| New Applica                                        | ation Import App  | ication Manage  | Payments               | Advanced search                            |
| List of app                                        | lications 🖗       |                 |                        |                                            |
| Reference                                          | ce no. 🌲 🛛 Applic | ation type 🌲 🛛  | Name 韋 🛛 Date of birth | ♣ Status ♣ Last updated ▼ Select action    |
| No results four                                    | nd.               |                 |                        |                                            |
| Submit App                                         | olications        |                 |                        |                                            |
|                                                    |                   |                 |                        |                                            |

The My applications summary page displays.

1. Click Manage Account.

## The **Summary** page displays.

| Australian Government<br>Department of Immigration<br>and Border Protection |                                  |                                     | Manage my ImmiAccount<br>Return to previous system Manage Account • Logout |                   |  |  |  |
|-----------------------------------------------------------------------------|----------------------------------|-------------------------------------|----------------------------------------------------------------------------|-------------------|--|--|--|
| Summary                                                                     | Account details                  | Password                            | Secret questions                                                           | Alert preferences |  |  |  |
| Summary                                                                     |                                  |                                     |                                                                            |                   |  |  |  |
| Given nan                                                                   | Given names G                    |                                     | Georgia (edit given name)                                                  |                   |  |  |  |
| Family na                                                                   | Family name Finkelstein          |                                     | vin (edit family name)                                                     |                   |  |  |  |
| Email add                                                                   | Email address g.finl             |                                     | .finkelstein@jourrapide.com (edit email address)                           |                   |  |  |  |
| Username georgiaf                                                           |                                  |                                     |                                                                            |                   |  |  |  |
| Alerts                                                                      | Alerts I will receive a          |                                     | account alerts (change my account alert preferences)                       |                   |  |  |  |
| Password Pas                                                                |                                  | Password saved (change my password) |                                                                            |                   |  |  |  |
| Secret que                                                                  | Secret questions Secret question |                                     | ions saved (change my secret questions)                                    |                   |  |  |  |
| Delete account Delete my ImmiAccount                                        |                                  |                                     |                                                                            |                   |  |  |  |

### 2. Click the (edit email address) link.

The Account details page displays with fields auto-populated with existing details.

| Australian Government<br>Department of Immigration<br>and Border Protection |                                                                                                    |                                 |                  | Manage my ImmiAccount<br>Return to previous system Manage Account • Logout |  |  |
|-----------------------------------------------------------------------------|----------------------------------------------------------------------------------------------------|---------------------------------|------------------|----------------------------------------------------------------------------|--|--|
| Summary                                                                     | Account details                                                                                                    | Password                        | Secret questions | Alert preferences                                                          |  |  |
| Account<br>To update                                                        | Account details                                                                                                    |                                 |                  |                                                                            |  |  |
| Fields ma                                                                   | arked * must be com                                                                                                    | pleted.                         |                  |                                                                            |  |  |
| Usernam                                                                     | е                                                                                                    | georgiaf                        |                  |                                                                            |  |  |
| Given na                                                                    | mes *                                                                                                    | * Georgia 🥑                     |                  |                                                                            |  |  |
| Family na                                                                   | ime *                                                                                                    | * Finkelstein                   |                  |                                                                            |  |  |
| Email add                                                                   | dress *                                                                                                    | * finkelstein.g@flemail.com × 3 |                  |                                                                            |  |  |
|                                                                             | Note: This email address is for your ImmiAccount only. If you wish to change the email address currently used by the<br>department to send formal application processing correspondence, please use the 'Change of email address details' link<br>on the relevant 'Application details' screen. |                                 |                  |                                                                            |  |  |
| Canc                                                                        | el                                                                                                    |                                 |                  | 4 Save                                                                     |  |  |

- 3. Enter your new email address.
- 4. Click Save.

The Confirm Modify User dialog box displays.

| Confirm Modify User                         |       |
|---------------------------------------------|-------|
| Confirm Changes                             |       |
| Do you want to apply the following changes? |       |
| No                                          | 5 Yes |
|                                             |       |
|                                             |       |
|                                             |       |
|                                             | 11    |

5. Confirm changes are correct, click Yes.

The **Summary** page displays the **Success** message.

| Australian Government<br>Department of Immigration<br>and Border Protection                                                                                                    |                 | Manage my ImmiAcco<br>Return to previous system Manage Account v L                                                                                                    |                                                |                   |  |  |
|----------------------------------------------------------------------------------------------------|-----------------|----------------------------------------------------------------------------------------------------|------------------------------------------------|-------------------|--|--|
| Summary                                                                                                    | Account details | Password                                                                                                    | Secret questions                               | Alert preferences |  |  |
| Summary                                                                                                    | <i>,</i>        |                                                                                                    |                                                |                   |  |  |
| Success     Your details have been updated. If you have changed your email address, you'll be sent an email to your new address. This email contains a link which you must click in order to set the new address. Until this is done, your old email address will be used for all correspondence.      Given names Georgia (edit given name)     Family name Finkelstein (edit family name) |                 |                                                                                                    |                                                |                   |  |  |
| Email add                                                                                                    | Email address   |                                                                                                    | finkelstein.g@flemail.com (edit email address) |                   |  |  |
| Username                                                                                                    |                 | georgiaf                                                                                                    |                                                |                   |  |  |
| Alerts<br>Password<br>Secret qu                                                                                                    | l<br>estions    | I will receive account alerts ( <u>change my account alert preferences</u> ) Password saved ( <u>change my password</u> ) tions Secret questions saved ( <u>change my secret questions</u> ) unt <u>Delete my ImmiAccount</u> |                                                |                   |  |  |

An email is sent to your new email address.

Login to your new email account, and open the email notification from the department.

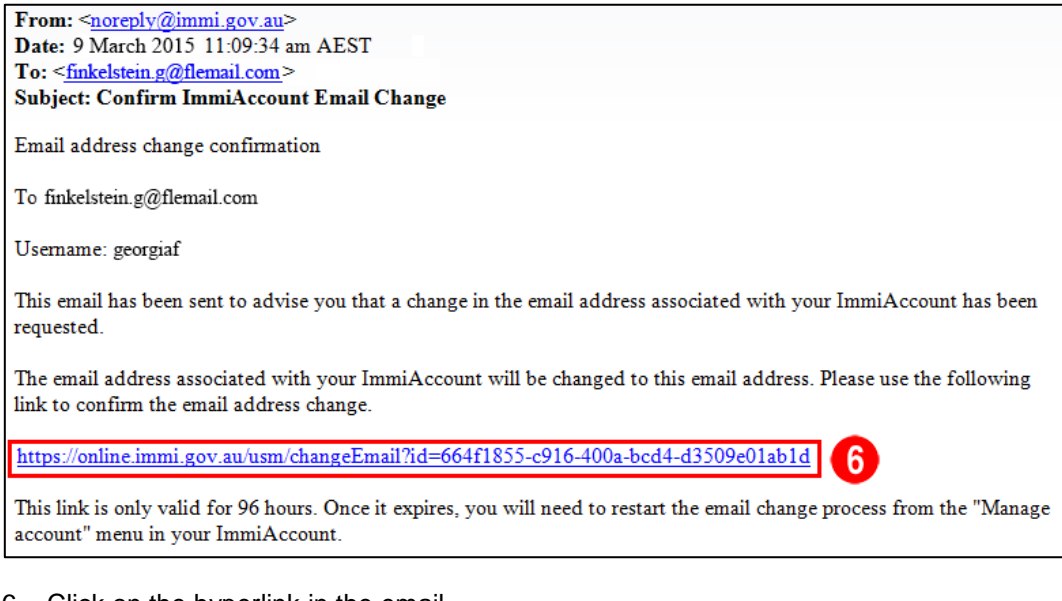

6. Click on the hyperlink in the email.

The Login successful page displays.

|                     | ImmiAccount                                |
|---------------------|--------------------------------------------|
|                     |                                            |
| 10/04/2015 16:07:15 |                                            |
| 10/04/2015 16:07:15 | Continue                                   |
|                     | 10/04/2015 16:07:15<br>10/04/2015 16:07:15 |

### 7. Click Continue.

The Email Changed Successfully window displays a Success message.

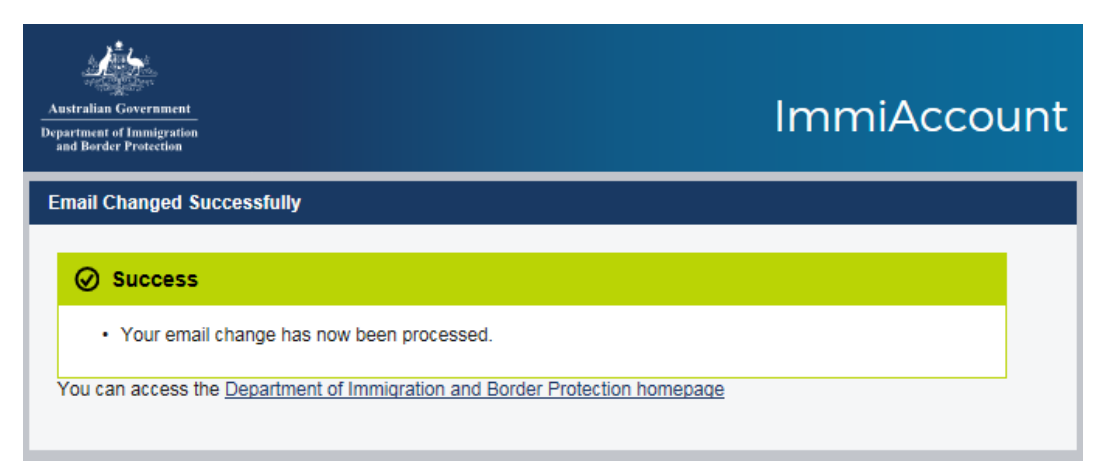

You have successfully updated your ImmiAccount email address.